## تطبيق الادخار: إجراء التحويلات باستخدام pushTAN

www.spk-gz-kru.de

Sparkasse Günzburg-Krumbach

ينطبق الوصف التالى على نظام التشغيل iOS. قد يختلف الإجراء قليلاً بالنسبة لأنظمة تشغيل الأجهزة المحمولة الأخرى.

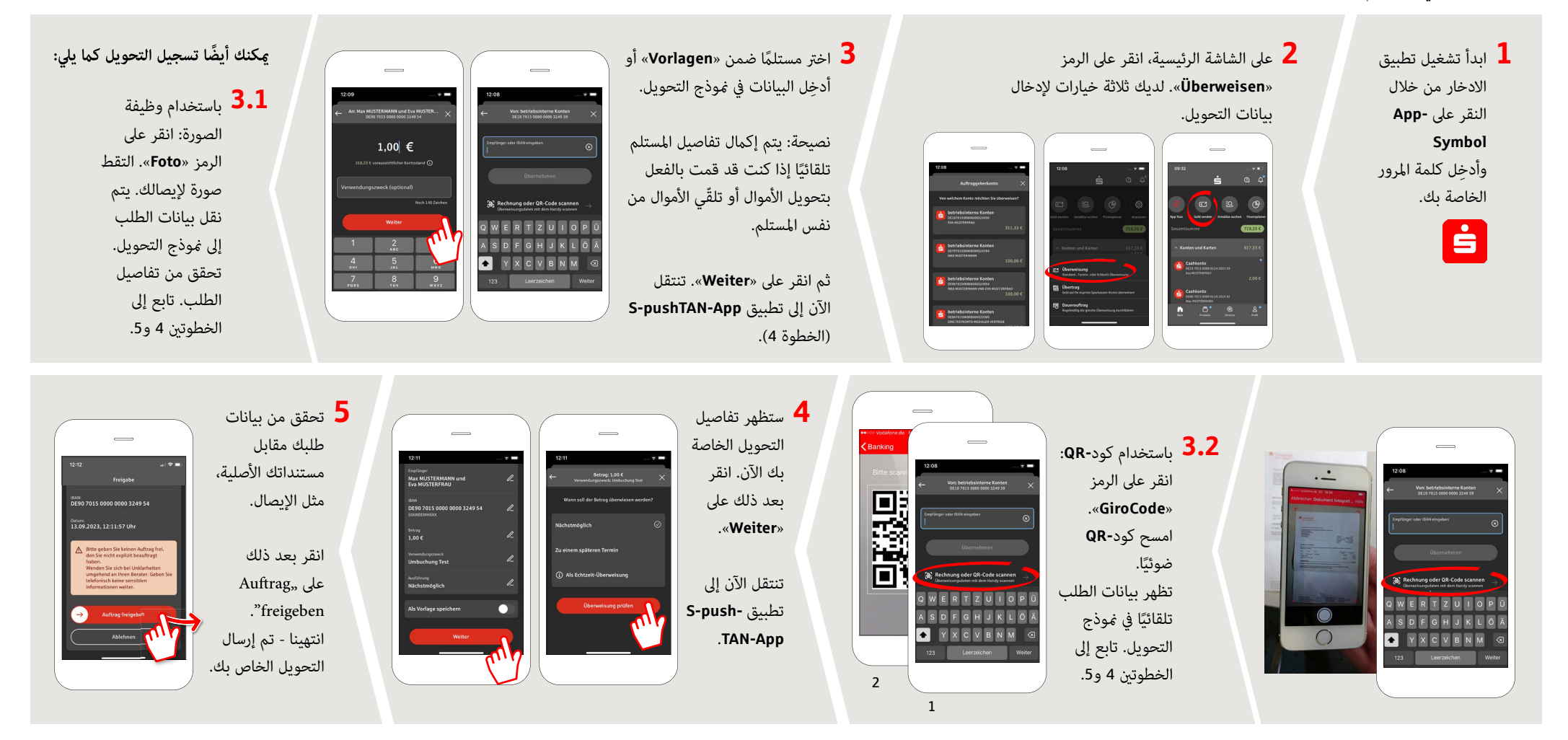

DO YOU HAVE ANY QUESTIONS? WE WILL BE HAPPY TO HELP YOU.

Central service number: You can contact us under **08221 92-0** 

You can find further information at www.spk-gz-kru.de